## Searching for an existing matching MARC record

- 1. Click on Cataloging tab at the top of the screen.
- 2. Click Call number and item maintenance at the top left of the screen.
- 3. Set index to General.
- 4. For <u>books</u> or <u>audio-books</u>, scan or type ISBN into search box.
  - A. If correct record displays, add a call number for your library to that record.
    - i. Please add large print books *only* to large print records.
    - ii. Please add CD and MP3 audio-books *only* to their matching records.
  - B. If there is no ISBN, look for an LCCN.
    - i. Format is usually: YY-NNNNN or YYYY-NNNNN.
    - ii. Search as: YYNNNNN or YYYYNNNNN
  - C. For periodicals, search by ISSN (format: NNNN-NNNN)
    - i. It may take some searching to locate; often very fine print in magazines.
    - ii. If correct record displays, add a call number for your library to that record.
  - D. For DVDs, Blu-Ray, or music CDs:
    - i. Search by ISBN, if one is available, or
    - ii. Scan or type UPC code.
    - iii. If either returns a corresponding title, add a call number for your library to that record.
      - a. Please be sure that you add only DVDs to a DVD record, and Blu-Ray discs to a Blu-Ray record.
  - E. If multiple records display, please let Chris know ASAP!
  - F. Always try a second (title) search if nothing matching your item shows up after the initial search.
    - i. Before adding an item, especially after a title search, make absolutely certain that your item matches the MARC record exactly: publisher, date, and number of pages.
  - G. If no exact match displays, add your title to an "I-can't-find" sheet, or make copies of case insert.